Healthcare Provider Monitoring the Triage Dashboard Quick Guide

**Step 1** Login to the Lifeguard dashboard.

| Sign in to Lifeguard                                      |
|-----------------------------------------------------------|
| Email       Password       Remember me on this computer   |
| Login Forgot your password? <u>Click here to reset it</u> |
|                                                           |
|                                                           |

**Step 2** – This will take you to the triage dashboard.

| Life              |                                                                    |                                                                                                    |        | ▲ 0 💌 0 🕩                                                                                                    | <b>L</b> |
|-------------------|--------------------------------------------------------------------|----------------------------------------------------------------------------------------------------|--------|----------------------------------------------------------------------------------------------------|----------|
| TRIAGE            | TRIAGE                                                             |                                                                                                    |        | Search for Member                                                                                                    | Q        |
| MANAGE<br>MEMBERS | O Triage Log                                                       |                                                                                                    |        |                                                                                                    | T        |
|                   | Jean Smith<br>Doe: 10/02/1683<br>0448435477<br>01/02/2021 11:27 AM | SYMPTOMS<br>OFPRESSED MOOD(2),<br>INABILITY TO EXPERIENCE<br>PLEASURE(1), INCREASED<br>NEED FOR SLEEP(1),<br>WITHDRAWAL FIROM WORK<br>OR SOCIAL ACTIVITIES(1),<br>THOUGHTS OF SELF-<br>HARM(1), ANAXOUS<br>MODOU(1) | VITALS | COMPLIANCE<br>Respiratory Rate, Daily<br>Symptoms, Body<br>Temperature, Pulse<br>DXImetry, Heart Rate,<br>Glucose, Blood Pressure,<br>Weight | <b>•</b> |
|                   | Jeff Jones<br>D08: 01/01/1976<br>01/02/2021 12:07 AM               |                                                                                                    |        | Weight, Heart Rate.<br>Symptoms, Blood Pressure                                                                                              | <b>-</b> |

Step 3 Patients who have reported symptoms or vital signs outside of normal range will appear on the Triage Dashboard with a red warning indicator.

DEPRESSED MOOD(2), INABILITY TO EXPERIENCE PLEASURE(1), INCREASED NEED FOR SLEEP(1),

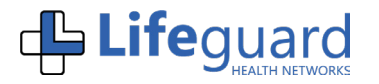

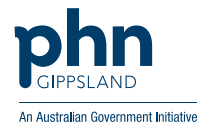

Healthcare Provider Monitoring the Triage Dashboard Quick Guide

**Step 4** Click on the patient's name in the Triage Dashboard. This will show you more detail about what the patient has reported. By scrolling to the right, you can see all the patient's graphs. By hovering the arrow over the blue dot, you can also see what time the patient reported the symptoms. Please set screen resolution to 100% to view patient graphs.

**Step 5** Consider how you will triage and respond to the patient's symptoms. Using the buttons in the bottom right-hand corner, you may choose to message the patient or set up a telehealth appointment. The patient may call in after receiving the clinical alert on their app. By clicking on the "Reports" button, you can retrieve a more complete history of the patient's symptoms and vital signs.

| Very severe                                                                                             | Very much                                                                                                    |
|----------------------------------------------------------------------------------------------------|----------------------------------------------------------------------------------------------------|
| Severe                                                                                                  | Quite a bit                                                                                                    |
| Moderate                                                                                                | Somewhat                                                                                                    |
| Mild                                                                                                    | A little bit                                                                                                    |
| None<br>01/26 01/27 01/28 01/29 01/30 01/31<br>(Recordings for the prior 6 days)                        | Today Not at all 01/26 01/27 01/28 01/29 01/30 01/31 Today (Recordings for the prior 6 days)                                                        |
| CRITICAL: In the last week, what was the<br>SEVERITY of your DEPRESSED MOOD?<br>DEPRESSED MOOD (Severe) | High<br>CRITICAL: In the last week, how much did your<br>DEPRESSED MOOD INTERFERE with your<br>usual activities? High DEPRESSED MOOD<br>(Very much) |
|                                                                                                    | To be reviewed                                                                                                    |
|                                                                                                    |                                                                                                    |

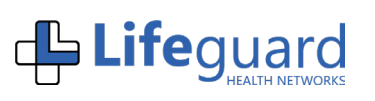

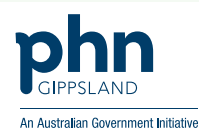

Healthcare Provider Monitoring the Triage Dashboard Quick Guide

**Step 6** Click on the "To be reviewed" checkbox to record that you have reviewed the patient's symptoms and vital signs.

| Weekly Sym                       | ptoms - DEPRESSED MOOD                                                                      | Weekly Sympto                                               | ms - DEPRESSED MOOD                                                 | <u> </u>                         |
|----------------------------------|---------------------------------------------------------------------------------------------|-------------------------------------------------------------|---------------------------------------------------------------------|----------------------------------|
| Very severe                      |                                                                                             | Very much                                                   |                                                                     | •                                |
| Severe                           | •                                                                                           | Quite a bit                                                 |                                                                     |                                  |
| Moderate                         |                                                                                             | Somewhat                                                    |                                                                     |                                  |
| Mild                             |                                                                                             | A little bit                                                |                                                                     |                                  |
| None                             | 01/26 01/27 01/28 01/29 01/30 01/31 Today<br>(Recordings for the prior 6 days)              | Not at all<br>(Rec                                          | 6 01/27 01/28 01/29 01/30<br>ordings for the prior 6 days)          | 01/31 Today                      |
| CRITICAL:<br>SEVERITY<br>DEPRESS | In the last week, what was the<br>' of your DEPRESSED MOOD? High<br>ED MOOD (Severe)<br>wed | CRITICAL: In<br>DEPRESSED<br>usual activitie<br>(Very much) | the last week, how muo<br>) MOOD INTERFERE w<br>s? High DEPRESSED I | ch did your<br>vith your<br>MOOD |
| 4                                |                                                                                             |                                                             |                                                                     | ٠                                |

**Step 7** Click on the "New Note" button down below the patients graph.

| Weekly Symptoms - DEPRESSED MOOD                                                                             | Weekly Symptoms - DEPRESSED MOOD                                                                                                    |      |
|----------------------------------------------------------------------------------------------------|----------------------------------------------------------------------------------------------------|------|
| Very severe                                                                                                  | Very much                                                                                                    |      |
| Severe                                                                                                    | Quite a bit                                                                                                    |      |
| Moderate                                                                                                    | Somewhat                                                                                                    |      |
| Mild                                                                                                    | A little bit                                                                                                    |      |
| None<br>01/26 01/27 01/28 01/29 01/30 01/31 Today<br>(Recordings for the prior 6 days)                       | Not at all<br>01/26 01/27 01/28 01/29 01/30 01/31 Today<br>(Recordings for the prior 6 days)                                                                  |      |
| CRITICAL: In the last week, what was the<br>SEVERITY of your DEPRESSED MOOD? High<br>DEPRESSED MOOD (Severe) | CRITICAL: In the last week, how much did your<br>DEPRESSED MOOD INTERFERE with your<br>usual activities? High DEPRESSED MOOD<br>(Very much)<br>To be reviewed |      |
|                                                                                                    | •                                                                                                    |      |
| (8)                                                                                                    | Care Plan 🛄 Reports 📑 Telehealth C                                                                                                    | onsu |
|                                                                                                    | New Note 🔤 Triage Log 🔍 Message                                                                                                    |      |

# **Lifeguard Remote** Monitoring Platform Healthcare Provider Monitoring the

**Triage Dashboard Quick Guide** 

**Step 8** Select the "alert group" and enter in comment. Click the "Save" button.

| Triage Notes Please select alert group:  □ 01/02/2021 11:27 AM AEDT (Weekly Symptoms (DEPRESSED MOOD, INABILITY TO EXPERIENCE PLEASURE, INCREASED NEED FOR SLEEP, WITHDRAWAL FROM WORK OR SOCIAL ACTIVITIES, THOUGHTS OF SELF-HARM ANXIOUS MOOD)) | <b>3</b>        |
|----------------------------------------------------------------------------------------------------|-----------------|
|                                                                                                    |                 |
| Leave a comment:                                                                                                    | ,<br>∙<br>urnal |
|                                                                                                    |                 |
| Save                                                                                                    |                 |

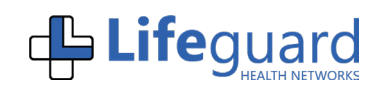

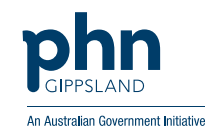

Healthcare Provider Monitoring the Triage Dashboard Quick Guide

**Step 9** Once an alert in the triage dashboard has been reviewed and necessary comments entered then click "Clear Alert" in the bottom right-hand corner just down below the patients graph.

Alternately, once all alerts have been reviewed and necessary comments entered click on "Clear All Alerts" in the bottom left-hand corner just down below all patient's graph(s). This will clear the patient from the triage dashboard.

N.B. Set screen resolution to 100% to view patient graphs. Once a single alert has been reviewed by clicking review directly under a graph, if there are multiple to review the "Clear all Alerts" will become available.

| Weekly Syl                                             | mptoms - DEPRESSED MOOD                                                                                              | Weekly Sympt         | coms - DEPRESSED MC                                         | DOD                                      |  |
|--------------------------------------------------------|----------------------------------------------------------------------------------------------------|----------------------|-------------------------------------------------------------|------------------------------------------|--|
| Very severe                                            |                                                                                                    | Very much            |                                                             | •                                        |  |
| Severe                                                 |                                                                                                    | Quite a bit          |                                                             |                                          |  |
| Moderate                                               |                                                                                                    | Somewhat             |                                                             |                                          |  |
| Mile                                                   |                                                                                                    | A little bit         |                                                             |                                          |  |
| None                                                   | 01/26 01/27 01/28 01/29 01/30 01/31<br>(Recordings for the prior 6 days)                                             | Today Not at all (Re | 26 01/27 01/28 01/29 (<br>cordings for the prior 6 days)    | 11/30 01/31 Today                        |  |
| CRITICA<br>SEVERIT<br>DEPRES<br>Alecia Bro<br>2/1/2021 | L: In the last week, what was the<br>Y of your DEPRESSED MOOD? H<br>SED MOOD (Severe)<br>wm (reviewed)<br>1:33:08 PM | r Alert              | n the last week, how<br>D MOOD INTERFER<br>es? High DEPRESS | much did your<br>RE with your<br>ED MOOD |  |
| 4                                                      |                                                                                                    |                      |                                                             | •                                        |  |

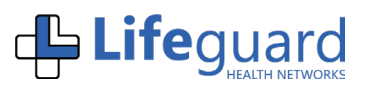

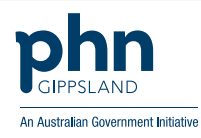

Healthcare Provider Monitoring the Triage Dashboard Quick Guide

**Step 10** If you want to see a full record, click the "Triage Log" button under the alerts tab.

| Weekly Symptoms - DEPRESSED M                                                                                                    | DOD                                    | Weekly Symptoms - DEPRESSED MOO                                                                                 | do                                     |
|----------------------------------------------------------------------------------------------------|----------------------------------------|----------------------------------------------------------------------------------------------------|----------------------------------------|
| Very severe                                                                                                    |                                        | Very much                                                                                                    | •                                      |
| Severe                                                                                                    | •                                      | Quite a bit                                                                                                    |                                        |
| Moderate                                                                                                    |                                        | Somewhat                                                                                                    |                                        |
| Mild                                                                                                    |                                        | A little bit                                                                                                    |                                        |
| None<br>01/26 01/27 01/28 01/29<br>(Recordings for the prior 6 days                                                                        | 01/30 01/31 Today                      | Not at all<br>01/26 01/27 01/28 01/29 01<br>(Recordings for the prior 6 days)                                   | /30 01/31 Today                        |
| CRITICAL: In the last week, wha<br>SEVERITY of your DEPRESSED<br>DEPRESSED MOOD (Severe)<br>Alecia Brown (reviewed)<br>2/1/2021 1:33:08 PM | t was the<br>MOOD? High<br>Clear Alert | CRITICAL: In the last week, how n<br>DEPRESSED MOOD INTERFERE<br>usual activities? High DEPRESSE<br>(Very much) | nuch did your<br>E with your<br>D MOOD |
| 4                                                                                                    |                                        |                                                                                                    | •                                      |

You can then copy and paste this into the patient's electronic medical record or print a copy out.

| Alerts (2)<br>Telehealth<br>:k @ Triage Log 11/30/2020                                                                                                    |                                                                                                    |          | τ. |
|----------------------------------------------------------------------------------------------------|----------------------------------------------------------------------------------------------------|----------|----|
| Date: 30/11/2020 10:29 AM AEDT<br>Type: Lifeguard PROM(s)                                                                                                    |                                                                                                    |          |    |
| Name: James Earl<br>MRN#:<br>Reason for call: Clinical Trending Alert<br>Primary HCP: N/A<br>Designated Proxy: N/A                                                         | Alert Triggered: 30/11/2020 10:29 AM AEDT<br>Call Now Triggered: 30/11/2020 10:30 AM AEDT<br>Reviewed by Staff: 30/11/2020 10:53 AM AEDT<br>Reviewed by: Tim Blake<br>Mean Time to Review (MTTR): 00:23 min. |          |    |
| Details:<br>Symptoms<br>SHORTNESS OF BREATH - In the last 24 hour<br>WORST? (Severe)<br>HEART PALPITATION - In the last 24 hours,<br>(PALPITATIONS) at its WORST? (Severe) | rs, what was the SEVERITY of your SHORTNESS OF BREATH at it:<br>what was the SEVERITY of your POUNDING OR RACING HEARTB                                                                                      | s<br>EAT |    |
| TRIAGE NOTES:<br>11/30/2020 10:53 AM AEDT (Tim Blake)<br>Have spoken with James and agreed that he w                                                                       | ill come in for an urgent GP appointment.                                                                                                    |          |    |
| Date: 24/11/2020 01:35 PM AEDT                                                                                                    |                                                                                                    |          |    |
| _ <b>N_ 1 :£</b> a                                                                                                    |                                                                                                    | ohn      |    |